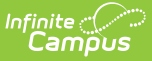

# Immunization Import (Minnesota)

Last Modified on 10/21/2024 8:22 am CDT

MIIC IDs | Student MIIC IDs | MIIC ID Import Process | Map MIIC Identifiers | MIIC Immunization Record Import Process | Run Test or Run Tool | Report Results

The Immunization Import tool allows districts to import student immunization information from an external file into Campus.

This is a three step process:

- 1. Create an Ad hoc report using the Filter Designer of students to import MIIC IDs and immunization data.
- 2. Import student MIIC IDs using the file provided by the state. Do NOT modify the file from the state.
- 3. Run the same file a second time to import immunization data.

#### **MIIC IDs**

Tool Search: Demographics

Immunization records for the state of Minnesota use Minnesota Immunization Information Connection (MIIC) identification numbers to match health records to students. The MIIC ID is located on the Demographics tool.

A separate import is needed from the state to assign students' MIIC IDs before immunization data can be imported.

| anipos               |                                      |  |
|----------------------|--------------------------------------|--|
|                      |                                      |  |
| Person Identifiers   |                                      |  |
|                      |                                      |  |
| Local Student Number | 810947                               |  |
|                      |                                      |  |
| Student State ID     | 74180                                |  |
| MIIC ID              | 12345678901234567890123              |  |
|                      |                                      |  |
| Local Staff Number   |                                      |  |
|                      |                                      |  |
| Staff State ID       |                                      |  |
| fzdfvzxdfv           |                                      |  |
| Person GUID          | 8FD18B4F-5CE0-4382-BAFB-EFF0178BA18C |  |
| Portal Username      | Calvin_Aalgaard22                    |  |
|                      |                                      |  |
|                      | Student MIC ID Field                 |  |
|                      |                                      |  |

# **Student MIIC IDs**

Tool Search: Filter Designer

The first step in the immunization import process is to create an Ad hoc filter to compile a file of students to send to the state. The **MIIC ID Upload Record 2021** area is the most up-to-date ad hoc fields used to create the report. Fields to include under Student > Health > MIIC ID Upload Record 2021:

- 1. miicIDUpload.2021.id\_1
- 2. miicIDUpload.2021.id 2
- 3. miicIDUpload.2021.id 3
- 4. miicIDUpload.2021.id 4
- 5. miicIDUpload.2021.id 5
- 6. miicIDUpload.2021.id\_6
- 7. miicIDUpload.2021.firstName
- 8. miicIDUpload.2021.lastName
- 9. miicIDUpload.2021.street\_address
- 10. miicIDUpload.2021.other\_address
- 11. miicIDUpload.2021.city
- 12. miicIDUpload.2021.state
- 13. miicIDUpload.2021.zip\_code
- 14. miicIDUpload.2021.county
- 15. miicIDUpload.2021.sex

Also under Student > Demographics, include student.birthdate. See the screenshot below:

| Selected Fields                   |  |  |  |
|-----------------------------------|--|--|--|
| Selected Fields                   |  |  |  |
| Selected Fields                   |  |  |  |
| Selected Fields                   |  |  |  |
| and a full last and 0000 field of |  |  |  |
| milcidUpload2021.id_1             |  |  |  |
| miicldUpload2021.id_2             |  |  |  |
| miicldUpload2021.id_4             |  |  |  |
| miicldUpload2021.id_5             |  |  |  |
| miicldUpload2021.id_6             |  |  |  |
| miicidupioad2021.lirst_Name       |  |  |  |
| student.birthdate                 |  |  |  |
| miicldUpload2021.street_address   |  |  |  |
| miicldUpload2021.other_address    |  |  |  |
| miicldUpload2021.state            |  |  |  |
| miicldUpload2021.zip_code         |  |  |  |
| miicldUpload2021.county           |  |  |  |
| milcidUpload2021.sex              |  |  |  |
|                                   |  |  |  |
|                                   |  |  |  |
|                                   |  |  |  |
|                                   |  |  |  |
|                                   |  |  |  |
|                                   |  |  |  |
|                                   |  |  |  |
|                                   |  |  |  |
|                                   |  |  |  |
|                                   |  |  |  |
|                                   |  |  |  |
|                                   |  |  |  |

Infinite Campus

Feel free to rename the Column Header output names for readability (see the screenshot below). Set the Formatting for the student's birthdate to MM/DD/YYYY.

| Format the output file/report   |                                                                                                    |      |           |               |           |                    |   |       |
|---------------------------------|----------------------------------------------------------------------------------------------------|------|-----------|---------------|-----------|--------------------|---|-------|
| Output distinct records         |                                                                                                    |      |           |               |           |                    |   |       |
| Field                           | Output Seg                                                                                                    | Sort | Direction | Column Header | Alignment | Formatting         |   | Lengt |
| miicldUpload2021.id_1           |                                                                                                    |      | ~         | id_1          | ×         |                    | ~ |       |
| miicldUpload2021.id_2           | Image: A state of the state of the state | 1    | ~         | id_2          | ×         |                    | ~ | i —   |
| miicldUpload2021.id_3           | Image: A state of the state of the state |      | ×         | id_3          | ×         |                    | ~ |       |
| miicldUpload2021.id_4           | Image: A state of the state of the state |      | ×         | id_4          | ×         |                    | ~ |       |
| miicldUpload2021.id_5           | Image: A state of the state of the state |      | ~         | id_5          | ~         |                    | ~ |       |
| miicldUpload2021.id_6           | Image: A state of the state of the state |      | ~         | id_6          | ×         |                    | ~ |       |
| miicldUpload2021.first_Name     | <b>Z</b>                                                                                                    |      | ~         | first_name    | ×         |                    | ~ |       |
| miicldUpload2021.last_Name      |                                                                                                    |      | ×         | last_name     | ×         |                    | ~ |       |
| student.birthdate               |                                                                                                    |      | ~         | date_of_birth | ×         | Format: MM/DD/YYYY | ~ |       |
| miicldUpload2021.street_address | <b></b>                                                                                                    |      | ~         | street_adress | ×         |                    | ~ |       |
| miicldUpload2021.other_address  |                                                                                                    |      | ×         | other_address | ×         |                    | ~ |       |
| miicldUpload2021.city           |                                                                                                    |      | ×         | city          | ×         |                    | ~ |       |
| miicldUpload2021.state          | <ul><li>✓</li></ul>                                                                                                    |      | ~         | state         | ✓         |                    | ~ |       |
| miicldUpload2021.zip_code       |                                                                                                    |      | ×         | zip_code      | ×         |                    | ~ |       |
| miicldUpload2021.county         | <ul><li>✓</li></ul>                                                                                                    |      | ×         | county        | ×         |                    | ~ |       |
| mijcldUpload2021.sex            |                                                                                                    |      | ~         | sex           | ¥         |                    | ~ |       |

Run the query and export the results and an Excel file (.xlsx). Once the file is created, import the file to the state. The state then returns a file called "Full Vaccinations." Save the file from the state as a text file (.txt). Do not rename the file.

This .txt file is then run **twice** using the Immunization Import tool to map the MIIC IDs and then map the immunization data to the students.

# **MIIC ID Import Process**

Tool Search: Immunization Import

| mapping manual                              |                         |
|---------------------------------------------|-------------------------|
| Hanna Example                               |                         |
| *What is the file typ                       | e?                      |
| MIIC ID Import (20                          | 21 Update) V            |
| What codes are you                          | u mapping the file to?  |
| Does the source file<br>Source File Include | e include a header row? |
|                                             |                         |

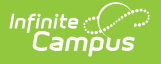

- 1. Enter the Name of the import mapping. A unique name must be given to each mapping.
- 2. Select the MIIC ID Import (2021 Update) type for the What is the file type?
- 3. Select the *MIIC ID* option from the **What Vaccine codes are you mapping the file to?**
- 4. The only options available for the Which identifier(s) in the import file will be used to match students? field are the *State ID* or *Last Name/First Name/Birth Date*. The example below matches the identifier with Last Name/First Name/Birth Date.
- 5. When the import file contains a header, mark the **Source File Includes Header** option.
- 6. The new mapping displays in the **Saved Import Mappings** window and is highlighted.
- 7. Click **Choose File** and select the appropriate file which contains the records for the import. This should be the **Full Vaccination** file provided by the state (the .txt file).
- 8. Click **Next** to proceed to mapping student identifiers and Campus fields.

## **Map MIIC Identifiers**

The Map Import Data when the Last Name/First Name/Birth Date option is selected is read-only. The file the state returns will automatically sequence the import file correctly.

| Field Name                                                                                            | Sequence in Import File                                                                                                    | 1 2 3 4 5 6                                                    |
|----------------------------------------------------------------------------------------------------|----------------------------------------------------------------------------------------------------|----------------------------------------------------------------|
| *First Name                                                                                           | 3                                                                                                    | 12345ASDF MOUSE MICKEY 1970-07-11 12529272                     |
| *Last Name                                                                                            | 2                                                                                                    | 54231DSAF MOUSE MINNIE 1970-02-06 9016188                      |
| *Birth Date                                                                                           | 5                                                                                                    |                                                                |
| *Birth Date Format                                                                                    | YY-MM-DD or YYYY-MM-DD                                                                                                    |                                                                |
| o import data, enter the Sequence<br>at corresponds with the Campus<br>eave the sequence field blank. | in the Import File box with the column number from the Im<br>field. To batch update a field with the same value for all reco | port File<br>ords,<br>Mannard Fielder                          |
| Field Name                                                                                            | Sequence in Import File Action                                                                                               |                                                                |
| *MIIC ID                                                                                              | 6                                                                                                    | 3 2 5 6<br>First Name Last Name Birth Date stateImmunizationID |
|                                                                                                    |                                                                                                    | GINGERSNAP SUNDAY 01/01/2000 13842823                          |
| tun Test or Run Tool                                                                                  |                                                                                                    | MICKEY MOUSE 07/11/1970 12529272                               |
| Test or Bato                                                                                          | h Queue - Test                                                                                                    |                                                                |
| Add/Edit Records or Bate                                                                              | h Queue - Add/Edit Records                                                                                                   |                                                                |
| Back                                                                                                  |                                                                                                    |                                                                |
| efresh Show top 50 🗸 task                                                                             | s submitted between 09/24/2021 and 10/01/2021                                                                                |                                                                |
| ueued Time Re                                                                                         | port Title Do                                                                                                    | wnload                                                         |
|                                                                                                    |                                                                                                    |                                                                |
|                                                                                                    |                                                                                                    |                                                                |
|                                                                                                    |                                                                                                    |                                                                |
|                                                                                                    |                                                                                                    |                                                                |

Follow the Run Test or Run Tool process detailed in this article above to batch update the student records.

Once the MIIC ID Import has been run, the MIIC Immunization Record Import can be run.

#### MIIC Immunization Record Import Process

Tool Search: Immunization Import

Run the same file a second time to import the immunization data.

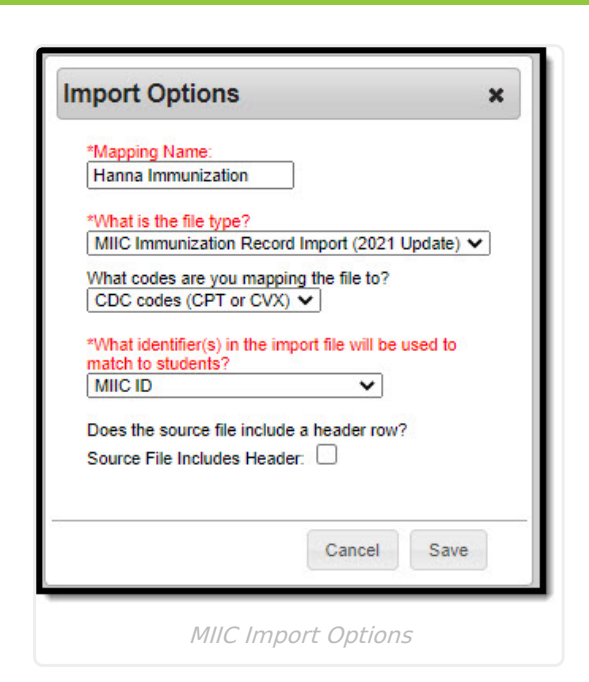

Campus

- 1. Enter the **Name** of the import mapping. A unique name must be given to each mapping.
- Select the *MIIC Immunization Record Import (2021 Update)* type for the What is the file type?
- 3. Select the *CDC codes (CPT or CVX)* option from the **What Vaccine codes are you mapping the file to?**
- 4. The only option available for the **Which identifier(s) in the import file will be used to match students?** field is the *MIIC ID*.
- 5. When the import file contains a header, mark the **Source File Includes Header** option.
- 6. The new mapping displays in the **Saved Import Mappings** window and is highlighted.
- 7. Click **Choose File** and select the appropriate file which contains the records for the import.
- 8. Click **Next** to proceed to mapping student identifiers and Campus fields.

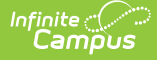

#### Immunization Import Tool

| Enter the column number(s) from the im    | port file that contain the student identifier(s):             | Import Data File Sample:  |            |
|-------------------------------------------|---------------------------------------------------------------|---------------------------|------------|
| Field Name                                | Sequence in Import File                                       |                           |            |
| ******                                    |                                                               | 13842823 90698 2019-06-14 |            |
| MIIC ID                                   | 1.                                                            | 12529272 90700 2017-03-29 |            |
|                                           |                                                               | 13842823 90748 2020-03-12 |            |
| To import data, enter the Sequence in th  | e Import File box with the column number from the Import File | 12529272 90700 2017-03-10 |            |
| that corresponds with the Campus field.   | To batch update a field with the same value for all records,  | 13842823 90744 2020-01-30 |            |
| leave the sequence lield blank.           |                                                               | 12529272 90715 2017-03-10 |            |
| Field Name                                | Sequence in Import File Action                                | 12529272 90670 2017-03-10 |            |
| *Date                                     | 3 Map Field Import                                            | 9016188 90632 2012-10-06  | <b>*</b> # |
| *CPT or CVX Vaccine Code                  |                                                               |                           |            |
| Research Contractor State Contractor      |                                                               | Mapped Fields:            |            |
| Select the Map Field button to select the | action you want for each field.                               | 3 2 1                     | <u> </u>   |
| CptCvx Code Mapping List                  |                                                               | date code MIIC_ID         |            |
| 01(DTP) - DTaP-DTP                        | ~                                                             | 06/14/2019 90698 13842823 |            |
|                                           |                                                               | 08/28/2020 90694 13842823 |            |
| Run Test or Run Tool                      |                                                               | 03/29/2017 90700 12529272 |            |
|                                           |                                                               | 03/10/2017 90700 12529272 |            |
| Test or Batch Qu                          | eue - Test                                                    | 01/30/2020 90744 13842823 |            |
|                                           |                                                               | 03/10/2017 90715 12529272 |            |
| Add/Edit Records or Batch Qu              | eue - Add/Edit Records                                        | 03/10/2017 90670 12529272 | -          |
|                                           |                                                               | ,                         |            |
|                                           |                                                               | _                         |            |
| Back                                      |                                                               |                           |            |
|                                           |                                                               |                           |            |
|                                           |                                                               |                           |            |
| Refresh Show top 50 🗸 tasks sub           | mitted between 09/24/2021 and 10/01/2021                      |                           |            |
| Batch Queue List                          |                                                               |                           |            |
| Queued Time Report 1                      | Fitle Status Download                                         |                           |            |
|                                           |                                                               |                           |            |
|                                           |                                                               |                           |            |
|                                           |                                                               |                           |            |
|                                           |                                                               |                           |            |
|                                           |                                                               |                           |            |
|                                           |                                                               |                           |            |

Immunization Import

Follow the Run Test or Run Tool process detailed in this article above to batch update the student records.

#### **Run Test or Run Tool**

When the data has been mapped to the selected data fields, the information is ready to be imported.

- It is recommended to perform a **Test** on the import prior to the actual importing of data. No data is written to the database when a test is performed. When testing, a report displays listing the records being imported and any potential issues. See Report Results below for more details. If a large amount of data is being imported, it is recommended to perform a **Batch Queue Test**. When the process is complete, a message appears in the user's Process Alerts.
- 2. To perform the import, click **Add/Edit Records** or **Batch Queue Add/Edit Records.** The Batch Queue Add/Edit Records option is recommended when importing a large amount of data. When the process is complete, a message appears in the user's Process Alerts.
- 3. A results report generates displaying all records that failed and all records that imported. See Report Results below for more details.

### **Report Results**

After running the Immunization Import tool, a report generates in .csv format and lists any records created along with any errors that occurred. Details of the student identifiers are also listed. The report indicates when it was generated on a Test or Run of the tool. When an error occurred, the line number and reason is indicated under the Error/Warning section.

| Data Element<br>Label                         | Description                                                                                                    |
|-----------------------------------------------|----------------------------------------------------------------------------------------------------|
| Generated On                                  | The date the import tool was tested/run.                                                                                                    |
| Error Count                                   | The total number of errors from the import.                                                                                                    |
| Warning Count                                 | The total number warnings from the import.                                                                                                    |
| lgnored records<br>already in the<br>database | The number of ignored records because vaccine doses and dates already exist for the student.                                                                                                    |
| Inserted Records                              | The number of records inserted.                                                                                                    |
| MIIC ID Updated<br>for these<br>Students      | This includes the student's State ID, First Name, Last Name, Birth Date, and their MIIC ID.                                                                                                    |
| Error/Warning                                 | <ul> <li>The reason for the error or warning. Errors may occur due to:</li> <li>Invalid vaccine code</li> <li>MIIC ID not found</li> <li>Dose date dose not fall between student's birthdate and current date</li> </ul> |